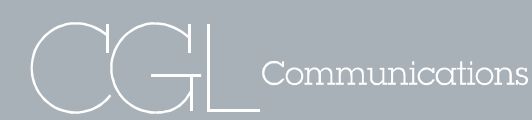

275-B Dixon Avenue Amityville, New York 11701 (631) 842-4600 | Fax: (631) 842-6301

#### Advertising | Marketing | Communications

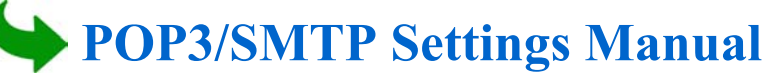

CGL allows you to access your email in many different ways. For those of you who do not wish to use the CGL web interface at **www.cglemail.com**, you may also receive your email using POP3 mail standards, and send via SMTP.

This guide will help you create settings so that you may use your CGL email account with other clients.

**Note:** If your CGL administrator has set up the email audit feature, you must consult with them before using a third party email client. Depending on the configuration, there may be interoperability issues with SMTP mail and CGL's email audit feature.

## MS Outlook 2002/2003

 Open your Microsoft Outlook program. At the top of the menu, select the Tools option, and scroll down until you see E-mail Accounts. Select the email accounts option and proceed to Step 2.

Note: If you don't see **Accounts** right away it may be hidden. Click on the small downward arrow at the bottom of the **Tools** menu to reveal any hidden menu options.

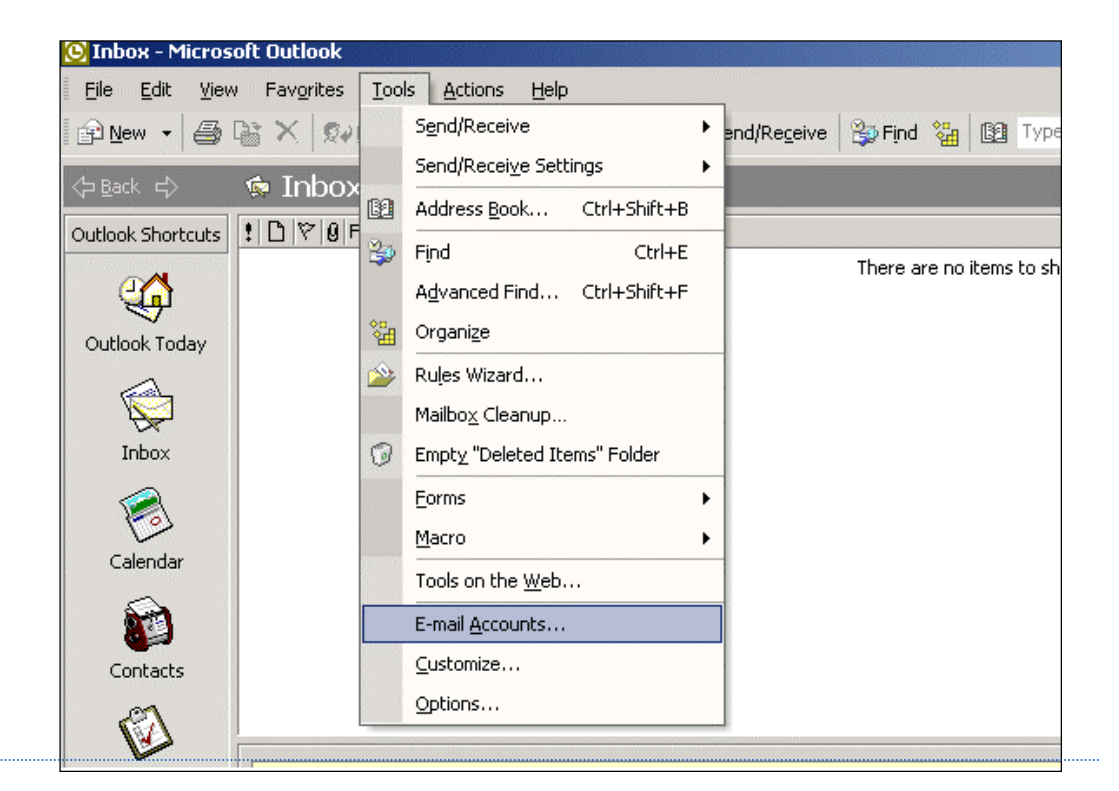

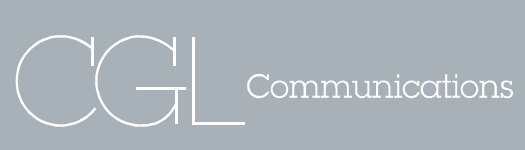

275-B Dixon Avenue Amityville, New York 11701 (631) 842-4600 | Fax: (631) 842-6301

Advertising | Marketing | Communications

| E-mail Acc                  | counts                                                                      | ? ×   |
|-----------------------------|-----------------------------------------------------------------------------|-------|
| <b>E-mail Ac</b><br>You car | ccounts<br>an change the e-mail accounts and directories that Outlook uses. |       |
|                             |                                                                             |       |
|                             | E-mail                                                                      |       |
|                             | Add a new e-mail account                                                    |       |
|                             | C View or change existing e-mail accounts                                   |       |
|                             | Dimetant                                                                    |       |
|                             | O Add a pow directory or address book                                       |       |
|                             |                                                                             |       |
|                             | O View or change existing directories or address books                      |       |
|                             |                                                                             |       |
|                             |                                                                             |       |
|                             |                                                                             |       |
|                             |                                                                             |       |
|                             |                                                                             |       |
|                             | < Back Next >                                                               | Close |

 The next window you will see is the E-mail Accounts window. Click on Add a new e-mail account button, and then click the Next button.

| erver Type                                                                                              | $\sim$ |
|----------------------------------------------------------------------------------------------------|--------|
| You can choose the type of server your new e-mail acount will work with.                                |        |
| O Microsoft Exchange Server                                                                             |        |
| Connect to an Exchange server to read e-mail, access public folders, and<br>share documents.            |        |
| • POP3                                                                                                  |        |
| Connect to a POP3 e-mail server to download<br>your e-mail.                                             |        |
| C IMAP                                                                                                  |        |
| Connect to an IMAP e-mail server to download e-mail and synchronize<br>mailbox folders.                 |        |
| С нттр                                                                                                  |        |
| Connect to an HTTP e-mail server such as Hotmail to download e-mail and<br>synchronize mailbox folders. |        |
| C Additional Server Types                                                                               |        |
| Connect to another workgroup or 3rd-party mail server.                                                  |        |
|                                                                                                    |        |
|                                                                                                    |        |
|                                                                                                    | с I    |
| < Back Next>                                                                                            | Lancel |

3. Under the **Server Type** click the **POP3** option, and click the **Next** button to continue.

Advertising | Marketing | Communications

| Internet E-ma<br>Each of these | ill Settings (POP3)<br>a settings are required to get yo | our e-mail account working.     |                       | Ŷ          |
|--------------------------------|----------------------------------------------------------|---------------------------------|-----------------------|------------|
| User Informal                  | tion                                                     | Server Information              |                       |            |
| Your Name: John Smth           |                                                          | Incoming mail server (POP3):    | pop3.cglemail.co      | m          |
| E-mail Address:                | jsmith@demonstration.com                                 | Outgoing mail server (SMTP):    | smtp.cglemail.com     |            |
| Logon Inform                   | ation                                                    | Test Settings                   |                       |            |
| User Name:                     | jsmith.demonstration                                     | After filing out the informatio | on on this screen, we | 20         |
| Password:                      | *****                                                    | below. (Requires network cor    | nnecton)              |            |
|                                | Remember password                                        | Test Account Settings           | 5                     |            |
| Log on using<br>Authenticati   | 3 Secure Password<br>on (SPA)                            |                                 | More Setting          | <u>]</u> s |
|                                |                                                          | < Back                          | Next> Can             | cel        |

- 4. Internet E-mail Settings (POP3) User Information
  - Your Name: This should be your first and last name (This will be the display name, which will appear in the "From" line when you send e-mail to others).
  - E-mail Address: Use the email address that you normally use or that your administrator has given to you (i.e. <u>username.company@cglcommunications.com</u> or <u>yourname@yourcompany.com</u> if you have a custom domain setup).
- 5. Server Information
  - Incoming Mail Server (POP3): pop3.cglemail.com
  - Outgoing Mail Server (SMTP): smtp.cglemail.com
- **6.** Logon Information
  - **Username**: Enter in your CGL username (i.e. username.company).

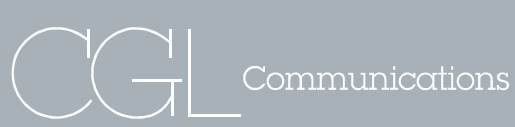

275-B Dixon Avenue Amityville, New York 11701 (631) 842-4600 | Fax: (631) 842-6301

 Password: The password will be the same password which is used to log into your CGL web account. The password is case sensitive. Be sure to check the box labeled "Remember password", if you do not wish to enter the password every time you check your e-mail.

| E-mail Accou                                              | Internet E-mail Settings                                                                                                    | Я×    | <u>? ×</u>                                                                             |
|-----------------------------------------------------------|----------------------------------------------------------------------------------------------------|-------|----------------------------------------------------------------------------------------|
| Internet E-<br>Each of th                                 | General Dutgoing Server Connection Advanced                                                                                                    |       |                                                                                        |
| User Inforr<br>Your Name:<br>E-mail Addre:<br>Logon Infor | Use same settings as my incoming mail server     Log on using     User Name:     Password:     Password:     Log on using Secure Password Authentication     Log on to incoming mail server before sending mail |       | 3): pop3.cglemail.com<br>P): smtp.cglemail.com                                         |
| Password:                                                 | ОК СА                                                                                                    | ancel | account by clicking the button<br>connection)<br>ngs<br>More Settings<br>Next > Cancel |

- 7. Additional Settings (Internet E-mail Settings)
  - Once you have filled in all the information above, click on the More Settings... button. You are now in the Internet E-mail Settings menu. Click on the Outgoing Server tab. Check the box which is labeled "My Outgoing Server (SMTP) Requires Authentication", and press OK. You should now be back in the main email accounts settings window. Click on the Next button to continue with your settings.

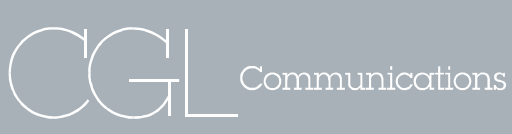

Advertising | Marketing | Communications

- 8. Click **Finish** and you will be returned to Outlook. You are finished setting up the POP3 Account.
  - To check your new e-mail account, click the "Send and Receive" button located at the top of the Microsoft Outlook toolbar.

| mail Accounts                              |                                          | <u>?</u> > |
|--------------------------------------------|------------------------------------------|------------|
| iongratulations!                           |                                          |            |
| You have successfully entered all the infi | ormation required to setup your account. |            |
| To close the wizard, click Finish.         |                                          |            |
|                                            |                                          |            |
|                                            |                                          |            |
|                                            |                                          |            |
|                                            |                                          |            |
|                                            | < Back Finish                            |            |

## MS Outlook 2000

 Open your Microsoft Outlook program. At the top of the menu, select the Tools option, and scroll down until you see Accounts... Select the email accounts option and proceed to Step 2.

**Note**: If you don't see **Accounts** right away it may be hidden. Click on the small downward arrow at the bottom of the **Tools** menu to reveal any hidden menu options.

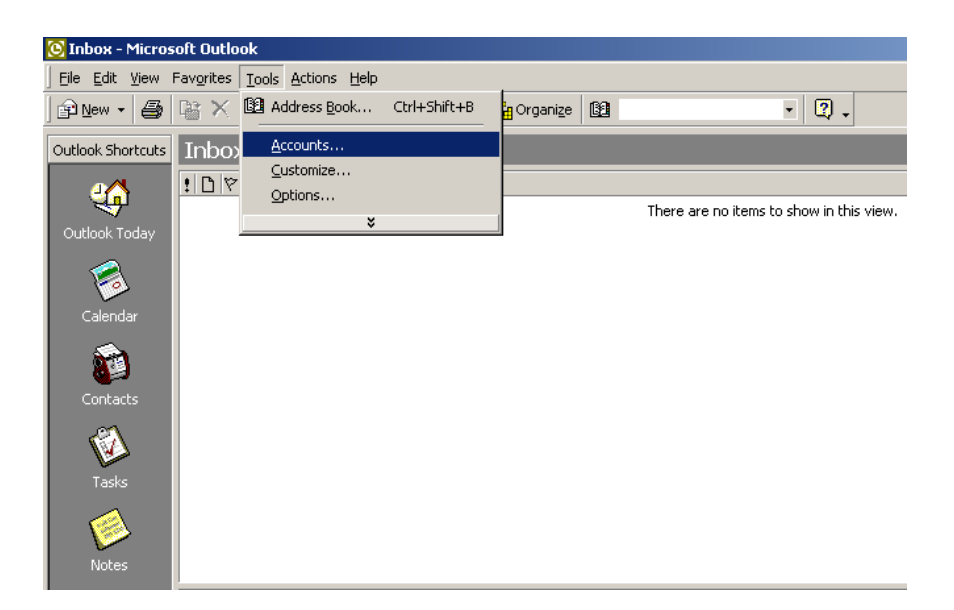

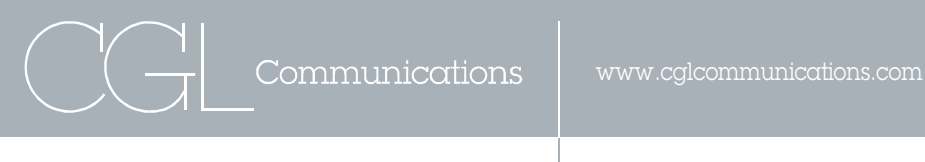

- (Internet Accounts): You should now be in a window labeled "Internet Accounts". Click on the Add button at the top right hand side and select Mail...
  - MS Outlook will now start **Internet Connection Wizard**.

| In | ternet Accounts |                   |            | <u>? ×</u>     |                   |
|----|-----------------|-------------------|------------|----------------|-------------------|
|    | All Mail News   | Directory Service |            | Add            | Mail              |
|    | Account         | Туре              | Connection | Remove         | Directory Service |
|    |                 |                   |            | Properties     |                   |
|    |                 |                   |            | Set as Default |                   |
|    |                 |                   |            | Import         |                   |
|    |                 |                   |            | Export         |                   |
|    |                 |                   |            |                |                   |
|    | J               |                   |            | Set Order      |                   |
|    |                 |                   |            | Close          |                   |
| -  |                 |                   |            | Set Order      |                   |

| Internet Connection Wizard                            |                                                                                           | × |
|-------------------------------------------------------|-------------------------------------------------------------------------------------------|---|
| Your Name                                             |                                                                                           | ~ |
| When you send e-mail, you<br>Type your name as you wo | ur name will appear in the From field of the outgoing message.<br>ould like it to appear. |   |
| Display name:                                         | John Smith                                                                                |   |
|                                                       | For example: John Smith                                                                   |   |
|                                                       |                                                                                           |   |
|                                                       |                                                                                           |   |
|                                                       |                                                                                           |   |
|                                                       | < Back Next > Cancel                                                                      | _ |
|                                                       | Concerned                                                                                 |   |

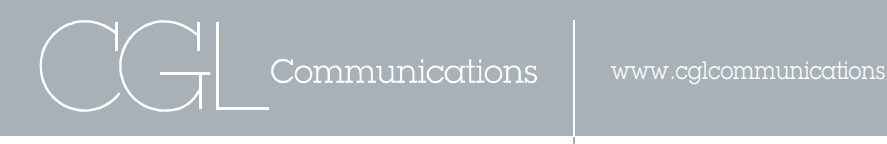

Advertising | Marketing | Communications

275-B Dixon Avenue Amityville, New York 11701 (631) 842-4600 | Fax: (631) 842-6301

3. Enter your **Display Name**. This should be your first and last name (This will be the name, which will appear in the "From" line when you send e-mail to others). Once you are finished entering your display name, click the **Next** button.

| Internet Connection Wizard                           |                                                                                         | ×    |
|------------------------------------------------------|-----------------------------------------------------------------------------------------|------|
| Your Name                                            |                                                                                         | ×    |
| When you send e-mail, yo<br>Type your name as you wo | ur name will appear in the From field of the outgoing messag<br>ould like it to appear. | e.   |
| Display name:                                        | John Smith                                                                              |      |
|                                                      | For example: John Smith                                                                 |      |
|                                                      |                                                                                         |      |
|                                                      |                                                                                         |      |
|                                                      |                                                                                         |      |
|                                                      |                                                                                         |      |
|                                                      |                                                                                         |      |
|                                                      | < Back Next > Ca                                                                        | ncel |

| Internet Connection Wizard   |                                                                | ×     |
|------------------------------|----------------------------------------------------------------|-------|
| Internet E-mail Address      |                                                                | ×     |
| Your e-mail address is the a | address other people use to send e-mail messages to you.       |       |
| E-mail address:              | jsmith@demonstration.com<br>For example: someone@microsoft.com |       |
|                              | < Back Next > C                                                | ancel |

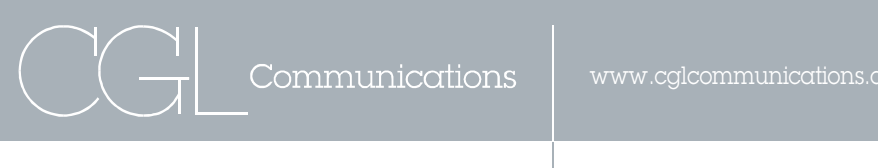

 (Internet E-mail Address): Enter your E-Mail Address. This will be the address that is displayed on the "From" line when you send e-mail to others. Once you are finished entering your E-Mail Address, click the Next button.

| shee connection wisard                                                                        |                                |
|-----------------------------------------------------------------------------------------------|--------------------------------|
| E-mail Server Names                                                                           | Ť                              |
| My incoming mail server is a POP3                                                             | server.                        |
| Incoming mail (POP3, IMAP or HTTP<br>                                                         | ) server:                      |
| popologiernail.com                                                                            |                                |
|                                                                                               |                                |
| An SMTP server is the server that is                                                          | used for your outgoing e-mail. |
| An SMTP server is the server that is<br>Dutgoing mail (SMTP) server:                          | used for your outgoing e-mail. |
| An SMTP server is the server that is<br>Dutgoing mail (SMTP) server<br>smtp.c glem ail.c om   | used for your outgoing e-mail. |
| An SMTP server is the server that is<br>Dulgsing mail (SMTP) server<br>smtp.c glem ail.c om   | used for your ourgoing e-mail. |
| An SMTP server is the server that is<br>Dutgoing mail (SMTP) server:<br>smtp.c glem ail.c om  | uzed for your outgoing e-mail. |
| An SMTP server is the server that is<br>Dutgoing mail (SMTP) server.<br>Smtp.c glem ail.c om  | uzed for your outgoing e-mail. |
| An SMTP server is the server that is a<br>Dutgoing mail (SMTP) server<br>smtp.c glem ail.c om | used for your ourgoing e-mail. |

(E-mail Server Names): Under "My incoming mail server is a ..... server, choose the POP3 option from the dropdown menu. Under the "incoming mail (POP3, IMAP or HTTP) server:" box, enter pop3.cglemail.com. The outgoing mail server should be entered as smtp.cglemail.com. Click the Next button to continue.

| nternet Mail Logon                                                |                                                                                                    |
|-------------------------------------------------------------------|----------------------------------------------------------------------------------------------------|
| Type the account nar                                              | ne and password your Internet service provider has given you.                                                      |
| Account name:                                                     | jsmith.demonstration                                                                                               |
| Password:<br>If your Internet service p<br>(SPA) to access your m | Remember password      Remember password      Authentication ail account, select the 'Log On Using Secure Password |
|                                                                   | neck box.                                                                                                    |
| Authentication (SPA)' cl                                          | e Password Authentication (SPA)                                                                                    |
| Authentication (SPA)' ch                                          | e Password Authentication (SPA)                                                                                    |

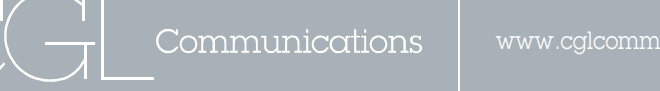

275-B Dixon Avenue Amityville, New York 11701 (631) 842-4600 | Fax: (631) 842-6301 Advertising | Marketing | Communications

- 6. (Internet Mail Logon): Under **Account name**, enter in your CGL username i.e. (username.company). Next, enter your password. The password is the same password which is used to log into your CGL web account.
  - Be sure to check the box labeled "Remember password", if you do not wish to enter the password every time you check your e-mail. Click the Next button to continue.

| <ul> <li>If you already have an account with an Internet service provider and have obtained all the necessary connection information, you can connect to your account using your phone line.</li> <li>Which method do you want to use to connect to the Internet?</li> <li>Connect using my phone line</li> <li>Connect using my local area network (LAN)</li> <li>I will establish my Internet connection manually</li> </ul>                                                                         |    |
|----------------------------------------------------------------------------------------------------|----|
| If you already have an account with an Internet service provider and have obtained all<br>the necessary connection information, you can connect to your account using your<br>phone line. If you are connected to a local area network (LAN) that is connected to the<br>Internet, you can access the Internet over the LAN.<br>Which method do you want to use to connect to the Internet?<br>Connect using my phone line<br>Connect using my phone line<br>Connect using my local area network (LAN) | 祣  |
| Which method do you want to use to connect to the Internet? C Connect using my phone line C [Connect using my local area network [LAN] C I will establish my Internet connection manually                                                                                                    |    |
| <ul> <li>Connect using my local area network (LAN)</li> <li>I will establish my Internet connection manually</li> </ul>                                                                                                    |    |
| C I will establish my Internet connection manually                                                                                                    |    |
|                                                                                                    |    |
|                                                                                                    |    |
|                                                                                                    |    |
|                                                                                                    |    |
|                                                                                                    |    |
| < Back Next > Cancel Heln                                                                                                    | In |

**7.** Select the option for the internet connection type you will be using. If you do not know what your connection type is, contact your System Administrator.

| rnet Connection Wizard<br>Congratulations |                 |                |                     | 光        |
|-------------------------------------------|-----------------|----------------|---------------------|----------|
| You have successfully entered             | all of the info | ormation requi | ired to set up your | account. |
| To save these settings, click F           | inish.          |                |                     |          |
|                                           |                 |                |                     |          |
|                                           |                 |                |                     |          |
|                                           |                 |                |                     |          |
|                                           |                 |                |                     |          |
|                                           |                 |                |                     |          |
|                                           |                 |                |                     |          |
|                                           |                 |                |                     |          |
|                                           |                 |                |                     |          |
|                                           |                 | _              |                     | 3        |
|                                           |                 | < Back         | Finish              | ) Cancel |

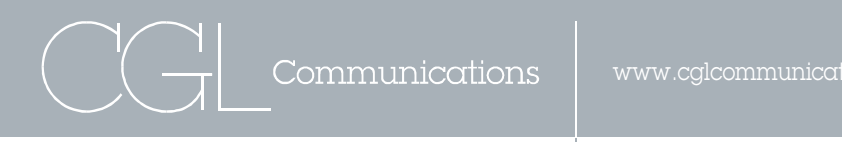

8. Click the **Finish** button to complete the **Internet Connection Wizard**. You will now be brought back to the **Internet Accounts** window

| - Iwan Luaus         | I mecory service | 21              | - <u>6</u> 00 |
|----------------------|------------------|-----------------|---------------|
| Account              | Туре             | Connection      | Remove        |
| Bpop 3.cgl email.com | nal (default)    | Arey Avvailable | Properties    |
|                      |                  |                 | Set as Defaul |
|                      |                  |                 | Import        |
|                      |                  |                 | Export.       |
|                      |                  |                 | Set Order     |

**9.** Highlight the new account you just created and click the **Properties** button located on the right-hand side.

Advertising | Marketing | Communications

| 😭 pop.bluetie.com Properties 📃 📔            | × |
|---------------------------------------------|---|
| General Servers Connection Advanced         |   |
| Server Information                          | - |
| My incoming mail server is a POP3 server.   |   |
| Incoming mail (POP3): pop3.cgle mail.com    | 1 |
| Outgoing mail (SMTP): smtp.cglemail.com     | 1 |
| Incoming Mail Server                        | - |
| Account name: jsmith.demonstration          | 1 |
| Password:                                   | 1 |
| Remember password                           |   |
| Log on using Secure Password Authentication |   |
| Outgoing Mail Server                        | : |
| My server requires authentication Settings  |   |
|                                             |   |
|                                             |   |
|                                             | _ |
| OK Cancel Apply                             |   |

- 10.Click on the Servers Tab at the top of the page. Once you are brought to the servers page, click on the checkbox labeled "My Server Requires Authentication". Press the OK button when you are finished
  - Your e-mail account is now set up and ready for use. To check your new email account, click the "Send and Receive" button located at the top of the Microsoft Outlook Express toolbar.

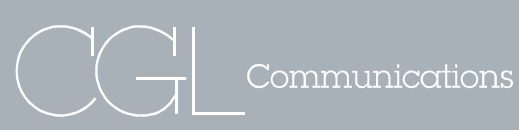

Advertising | Marketing | Communications

# MS Outlook Express 5.5/6.0

1. Open Microsoft Outlook Express application and click on the **Tools** Menu (on the top toolbar). Scroll down until you see **Accounts** and select the option.

**Note**: If you don't see **Accounts** right away it may be hidden. Click on the small downward arrow at the bottom of the **Tools** menu to reveal hidden menu options.

| 🗐 Outlook Express |                                                         |
|-------------------|---------------------------------------------------------|
| File Edit View    | Tools Message Help                                      |
|                   | Send and Receive                                        |
| Create Mail Sen   | Synchronize All Synchronize Folder Mark for Offline     |
| Folders           | Address Book Ctrl+Shift+B<br>Add Sender to Address Book |
|                   | Message Rules                                           |
|                   | Accounts                                                |
| - 🏫 Sent Items    | Options                                                 |
| Deleted Iter      | Set up a Mail account                                   |

 Click on the Add button at the top right hand side and select Mail. This will start the *Internet Connection Wizard*.

| Internet Accounts |                    |            | ?>             | <u>K</u>                  |
|-------------------|--------------------|------------|----------------|---------------------------|
| All Mail New      | s   Directory Serv | ice        | <u>A</u> dd ►  | Mail                      |
| Account           | Туре               | Connection | Remove         | News<br>Directory Service |
|                   |                    |            | Properties     |                           |
|                   |                    |            | Set as Default |                           |
|                   |                    |            | Import         |                           |
|                   |                    |            | Export         |                           |
|                   |                    |            |                |                           |
| <u> </u>          |                    |            | Set Order      |                           |
|                   |                    |            | Close          |                           |

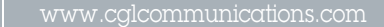

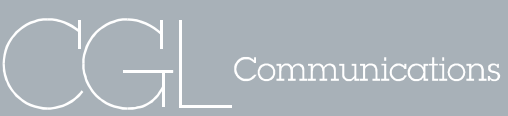

Advertising | Marketing | Communications

| Your Name                                      | ×                                                                                            |
|------------------------------------------------|----------------------------------------------------------------------------------------------|
| When you send e-mail,<br>Type your name as you | your name will appear in the From field of the outgoing message.<br>would like it to appear. |
| Display name:                                  | John Smith<br>For example: John Smith                                                        |
|                                                |                                                                                              |
|                                                |                                                                                              |
|                                                |                                                                                              |

3. (Your Name): Enter your **Display Name**. This should be your first and last name (This will be the name, which will appear in the "From" line when you send e-mail to others). Once you are finished entering your display name, click the **Next** button.

| Internet Connection Wizard   |                                                          | ×     |
|------------------------------|----------------------------------------------------------|-------|
| Internet E-mail Address      |                                                          | ×     |
| Your e-mail address is the a | address other people use to send e-mail messages to you. |       |
| E-mail address:              | jsmith@demonstration.com                                 |       |
|                              | For example: someone@microsoft.com                       |       |
|                              | < Back Next > Ca                                         | ancel |

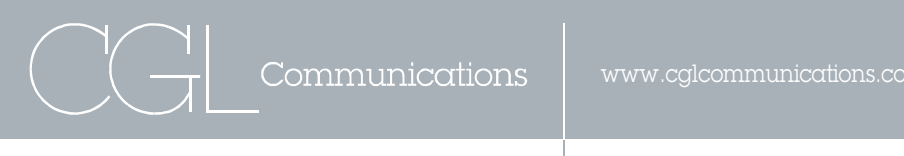

4. (Internet E-Mail Address): Enter your E-Mail Address. This will be the address that is displayed on the "From" line when you send e-mail to others. Once you are finished entering your E-Mail Address, click the Next button.

| nail Server Names                                                                                               | ÷           |
|----------------------------------------------------------------------------------------------------|-------------|
| My incoming mail server is a POP3 💌 serve                                                                       | K -         |
| Incoming real (POP3, IMAP or HTTP) server.                                                                      |             |
| pop3.cglemail.com                                                                                               |             |
|                                                                                                    |             |
|                                                                                                    |             |
| An SMTP server is the server that is used for your outg                                                         | oing e-mail |
| An SMTP server is the server that is used for your outg<br>Outgoing real (SMTP) server                          | oing e-mail |
| An SMTP server is the server that is used for your outg<br>Dutgoing mail (SMTP) servec<br>[smtp.c.glem ail.c.om | oing e-mail |
| An SMTP server is the server that is used for your outg<br>Outgoing mail (SMTP) servec<br>smtp.c.glemial.com    | oing e-mail |
| An SMTP server is the server that is used for your outg<br>Dutgoing mail (SMTP) server<br>smtp.c glem ail.c om  | oing e-mail |
| An SMTP server is the server that is used for your outg<br>Dutgoing mail (SMTP) servec<br>smtp.c glem ail.c om  | oing e-mail |

- 5. (E-mail Server Names): Under "My incoming mail server is a ..... server, choose the POP3 option from the dropdown menu.
  - Under the "incoming mail (POP3, IMAP or HTTP) server:" box, enter pop3.cglemail.com.
  - The outgoing mail server should be entered as smtp.cglemail.com.

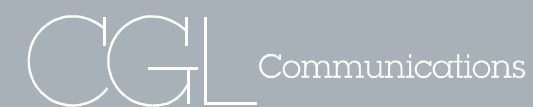

Advertising | Marketing | Communications

| Internet Connection Wizard                                                                           |                                                                                                    | ×     |
|----------------------------------------------------------------------------------------------------|----------------------------------------------------------------------------------------------------|-------|
| Internet Mail Logon                                                                                  |                                                                                                    | ×     |
| Type the account name and                                                                            | password your Internet service provider has given you.                                                        |       |
| Account name:                                                                                        | jsmith.demonstration                                                                                          |       |
| Password:                                                                                            | xxxxxxxxx<br>Remember password                                                                                |       |
| If your Internet service provide<br>(SPA) to access your mail acco<br>Authentication (SPA)' check bo | r requires you to use Secure Password Authentication<br>ount, select the 'Log On Using Secure Password<br>ox. |       |
| Log on using Secure Pass                                                                             | word Authentication (SPA)                                                                                     |       |
|                                                                                                    | <back next=""> Ca</back>                                                                                      | ancel |

- Under Account name enter in your CGL username i.e. (username.company) and then your password. The password is the same password which is used to log into your CGL web account.
  - Be sure to check the box labeled "Remember password", if you do not wish to enter the password every time you check your e-mail. Click the Next button to continue.

| Internet Connection Wizard                                                            | ×     |
|---------------------------------------------------------------------------------------|-------|
| Congratulations                                                                       | ×     |
| You have successfully entered all of the information required to set up your account. |       |
| To save these settings, click Finish.                                                 |       |
|                                                                                       |       |
|                                                                                       |       |
|                                                                                       |       |
|                                                                                       |       |
|                                                                                       |       |
|                                                                                       |       |
|                                                                                       |       |
|                                                                                       |       |
| < Back Finish Ca                                                                      | ancel |

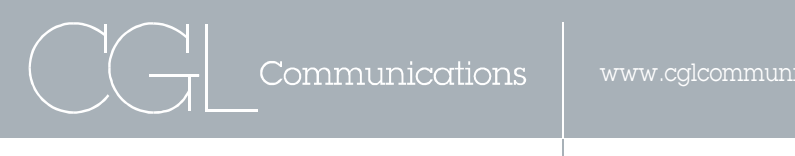

**7.** Click the **Finish** button to complete the **Internet Connection Wizard**. You will now be brought back to the main menu (Internet Accounts).

| Account              | Туре          | Connection     | Remove       |
|----------------------|---------------|----------------|--------------|
| apop 3.cgl email.com | mai (default) | Arty Available | Properties   |
|                      |               |                | Set as Defau |
|                      |               |                | Import       |
|                      |               |                | Export.      |
|                      |               |                | Set Outer    |

 At the Internet Accounts screen, highlight the new account you just created and click the Properties button located on the right-hand side.

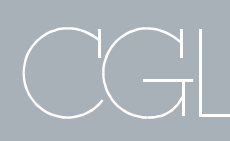

275-B Dixon Avenue Amityville, New York 11701 (631) 842-4600 | Fax: (631) 842-6301

Communications

Advertising | Marketing | Communications

| 😤 pop.bluetie.com Properties 🛛 🔹 🔀          |
|---------------------------------------------|
| General Servers Connection Advanced         |
| Server Information                          |
| My incoming mail server is a POP3 server.   |
| Incoming mail (POP3): pop3.cgle mail.com    |
| Outgoing mail (SMTP): smtp.cglemail.com     |
| Incoming Mail Server                        |
| Account name: jsmith.demonstration          |
| Password:                                   |
| Remember password                           |
| Log on using Secure Password Authentication |
| Outgoing Mail Server                        |
| My server requires authentication           |
|                                             |
|                                             |
|                                             |
| OK Cancel Apply                             |

- Click on the Servers Tab at the top. There is a button labeled "My Server Requires Authentication". Be sure to check off the button, and press OK when finished.
  - Your e-mail account is now set up and ready for use. To check your new email account, click the "Send and Receive" button located at the top of the Microsoft Outlook Express toolbar.

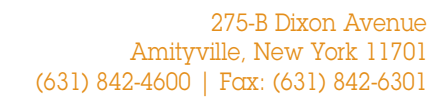

Communications

#### Advertising | Marketing | Communications

### Eudora 6.2

- Open the Eudora application from your computer. Under the **Tools** option at the top of the menu, choose **options**. From options, you will see the screen above
  - Under 'Getting Started', you will see several boxes. Under 'Real Name' enter the name which you wish to appear on your outgoing messages.
  - Your Return address is where people should reply to (<u>yourname@yourcompany.com</u>).
  - The Mail Server (incoming) is pop3.cglemail.com and the SMTP Server (outgoing) is smtp.cglemail.com
  - Your Login Name will be the username that CGL provided for you i.e. (username.company)

| Options           |                         | ? 🛛  |
|-------------------|-------------------------|------|
| Category:         | Real name:              |      |
|                   | John Demonstration      |      |
| Getting Started   | Email address:          |      |
| 2                 | john@demonstration.com  |      |
| Checking Mail     | Mail Server (Incoming): |      |
| 29                | pop3.cglemail.com       |      |
| Incoming Mail     | User Name:              |      |
| <b>3</b>          | John                    |      |
| Sending Mail      | SMTP Server (Outgoing): |      |
| 2                 | smtp.cglemail.com       |      |
| Composing Mail    | Allow authentication    |      |
| Internet Dialup 🖌 | OK Cancel               | Help |

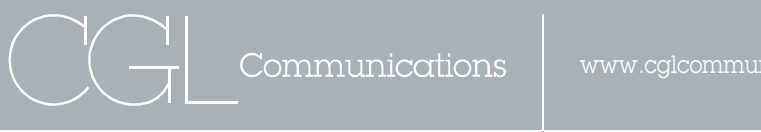

Advertising | Marketing | Communications

2. Check the button labeled 'Allow Authentication', and press the Checking Mail Icon on the left hand side.

| Options         |                                                                                                    | 2 🛛  |
|-----------------|----------------------------------------------------------------------------------------------------|------|
| Category:       | Mail Server:                                                                                                    |      |
|                 | pop3.cglemail.com                                                                                                    |      |
| Getting Started | User Name:                                                                                                    |      |
| ¥               | john. demonstration                                                                                                    |      |
| Checking Mail   | Check for mail every 0 minute(s) Don't check without a network connection Don't check when using battery Send on check |      |
| Sending Mail    | Save password                                                                                                    |      |
| Composing Mail  | If Available, STARTTLS Clast SSL Info                                                                                  |      |
| Internet Dialup | OK Cancel                                                                                                    | Help |

3. Verify that the **Mail Server** is pop3.cglemail.com and your login name is the same as your CGL login. Be sure that the **save password** is checked, if you do not wish to enter your password every time you check mail.

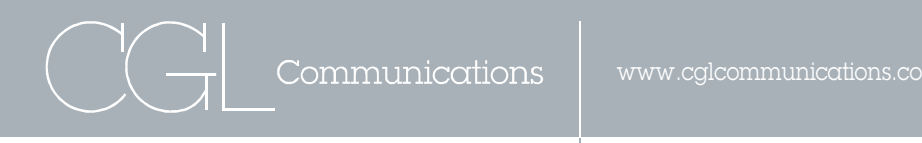

4. Click on the Incoming Mail icon to continue.

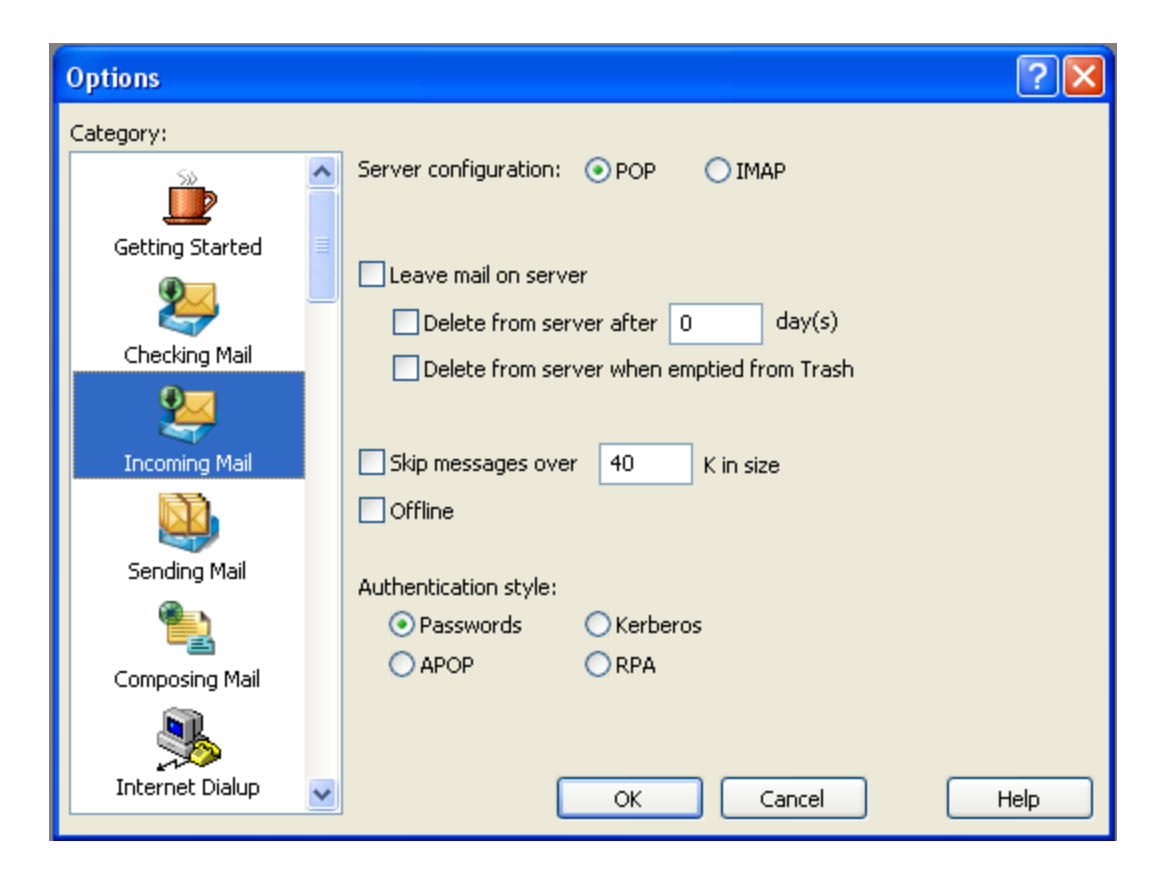

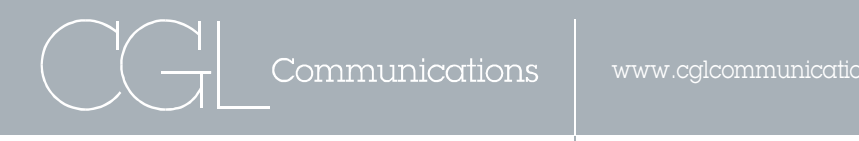

**5.** At the top you will see two options for server configuration. Be sure to check the option labeled **POP**. At the bottom, you will see four options for Authentication Style. Check the option labeled **Passwords**. Click on the sending mail icon to continue.

| Options           | ? 🔀                                      |
|-------------------|------------------------------------------|
| Category:         |                                          |
| <u> </u>          | Email address:<br>john@demonstration.com |
| Getting Started   | Domain to add to ungualified addresses:  |
| 2                 |                                          |
| Checking Mail     | SMTP server:                             |
| 2                 | SMTP Relay Personality: None             |
| Incoming Mail     | Allow authentication Immediate send      |
| Sending Mail      | Send on check                            |
| ۹.                | Secure Sockets when Sending              |
| Composing Mail    | If Available, STARTILS V Last SSL INFO   |
| 3                 |                                          |
| Internet Dialup 🖌 | OK Cancel Help                           |

Advertising | Marketing | Communications

| Options          | ?(                                                                                                    | × |
|------------------|----------------------------------------------------------------------------------------------------|---|
| Category:        |                                                                                                    |   |
| Advanced Network | These settings are for the Kerberos security<br>system. Only fill them in if your network<br>administrator tells you to do so.<br>Kerberos Authentication: On Off<br>Kerberos 4 (POP only): On Off |   |
| Auto Configure   | Kerberos POP3 port: 5125                                                                                                    |   |
| Kerberos         | Realm:                                                                                                    |   |
|                  | Service name: rcmd                                                                                                    |   |
| )))              | Service format: %1.%4@%3                                                                                                    |   |
| MoodWatch        | For the service format, insert:<br>%1 for the Service name (above)<br>%2 for POP host full domain name<br>%3 for Realm (above)<br>%4 for POP host name                                             |   |
|                  |                                                                                                    |   |
| Miscellaneous    | OK Cancel Help                                                                                                    |   |

6. Verify that your SMTP server is smtp.Cglemail.com and check the box labeled **Allow Authentication**. Press the Kerberos icon to continue.

Under Kerberos, make sure that Kerberos Authentication is off and Kerberos 4 (POP only) is checked off. Press OK and your account is ready to use.

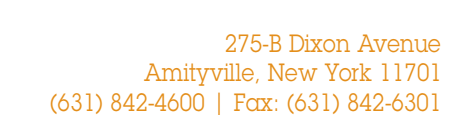

Communications

Advertising | Marketing | Communications

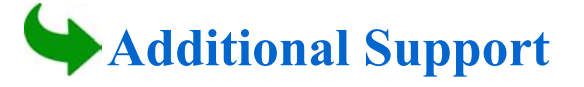

#### **Email Support**

You can contact CGL by email if you need assistance. Simply send us the details of your problem and a CGL customer service representative will respond.

Email: support@cglemail.com or use the link in the CGL Help section in www.cglemail.com.

#### **Internet Support**

If you need helping using the CGL application, you can click on the "Help" link in the top right-hand corner when you are logged into www.cglemail.com.

### **Telephone Support**

If you need to speak to a live representative, you can call CGL toll-free. Representatives are available Monday through Friday from 9:00am to 6:00pm Eastern Time.

#### Our support hours are:

9:00 am to 6:00 pm EST, Monday - Friday (631)842-4600